习真例81

纯金字练习

目的:制作如图 81.1 所示的纯金字效果。 要点:调整色彩平衡是得到金光闪闪效果的 关键。本例主要应用 Gaussian Blur 滤镜、Gradient Tool、Curves 和 Color Balance 等工具来完成。

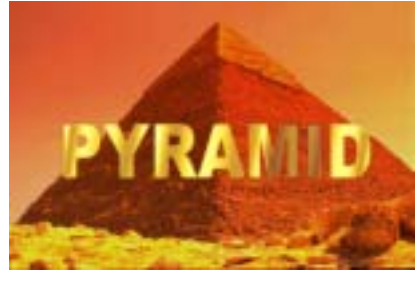

图 81.1 纯金字效果图

操作步骤

1.打开一副背景图象,然后在 Channels 面板中新建一个通道 Alpha 1。

在工具箱中选择 Horizontal Type
Tool 添加文字,字体为 Arial Black,如图
81.2 所示。

3.选择 Filter | Blur | Gaussian Blur 命
令,设置 Radial 为 1.5px,对文字进行模糊。

4.在工具箱选择 Gradient Tool,选择 Transparent Rainbow的渐变颜色,从左上到 右下对文字进行渐变填充,如图 81.3 所示。

5.按 Ctrl+M 键出现 Curves 对话框, 调整曲线至如图 81.4 所示。

 6.全选 Alpha 1 通道中图像,按住 Ctrl+C 拷贝图像。然后回到 Layers 面板, 按住 Ctrl+V 粘贴图像。

7 选择 Image|Adjustment|Color Balance 命令,调整色彩。最终效果如图 81.1 所示。

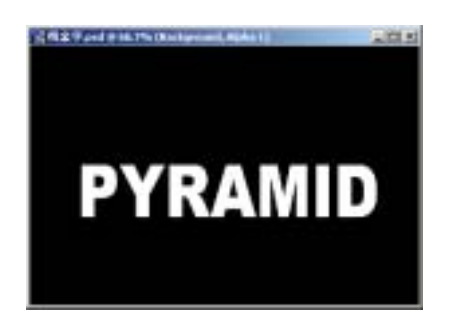

图 81.2 建立通道

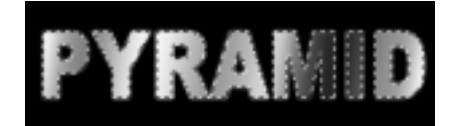

图 81.3 渐变填充

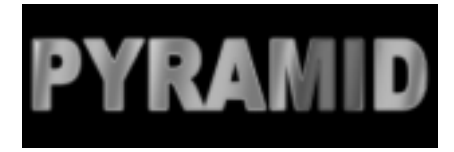

图 81.4 调整曲线